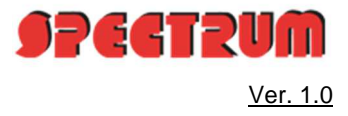

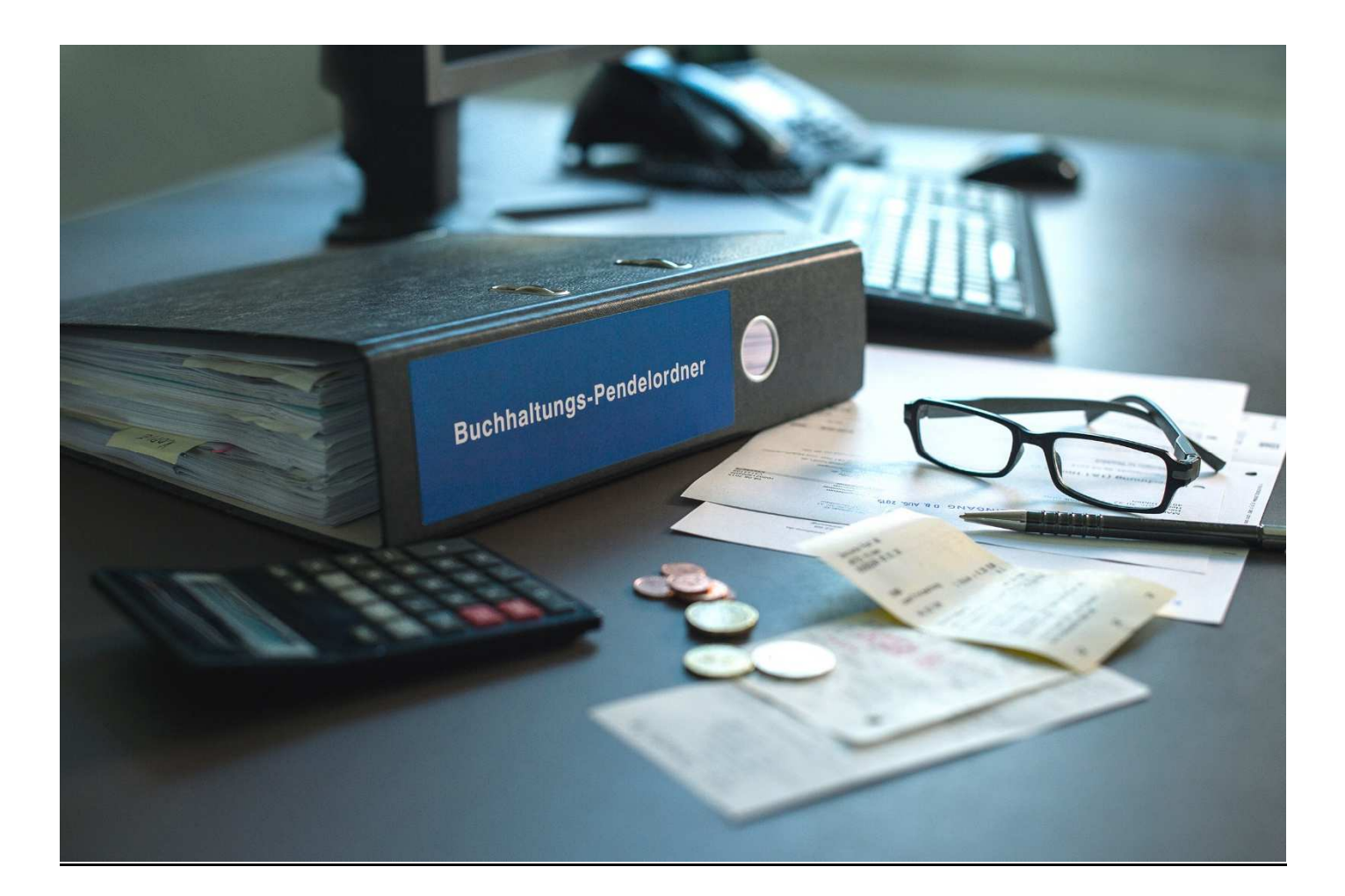

## Inhaltsverzeichnis

| 1. | Vorbemerkung                                         | . 2 |
|----|------------------------------------------------------|-----|
| 2. | Beraterseitige Bearbeitung                           | .2  |
| 3. | Belegverarbeitung mit DATEV und DMS                  | .4  |
| 4. | Belegverarbeitung mit DATEV und der Dokumentenablage | .6  |
| 5. | Beraterseitige Administration                        | .9  |

## 1. Vorbemerkung

Der ePendelordner ist eine internetbasierte Plattform zum Datenaustausch zwischen Mandant und Steuerberater, mit der zudem den Anforderungen an eine geordnete Belegablage gem, den GoBD entsprochen wird. GoBD steht für "Grundsätze zur ordnungsmäßigen Führung und Aufbewahrung von Büchern, Aufzeichnungen und Unterlagen in elektronischer Form sowie zum Datenzugriff".

Der Mandant speichert seine digitalen oder digitalisierten Belege über das Portal www.pendelordner.net in einem für ihn eingerichteten Bereich in unserem Rechenzentrum in Düsseldorf. Dort bleiben die Belegdateien über die gesamte Zeit der Aufbewahrungsfristen gespeichert. Zudem ergibt sich aus dem Upload-Datum der Zeitpunkt der Belegablage in unserem System.

Der Steuerberater hat seinerseits ebenfalls Zugriff auf den Mandantenbereich und lädt sich Abbilder der hochgeladenen Belege in sein EDV-System, um die Buchführung für den Mandanten zu erstellen.

## 2. Beraterseitige Bearbeitung

#### Abruf von bereitgestellten Belegen

Der Berater/Kanzlei-Mitarbeiter meldet sich unter "Anmelden" mit den ihm bekanntgegebenen Zugangsdaten am Portal an:

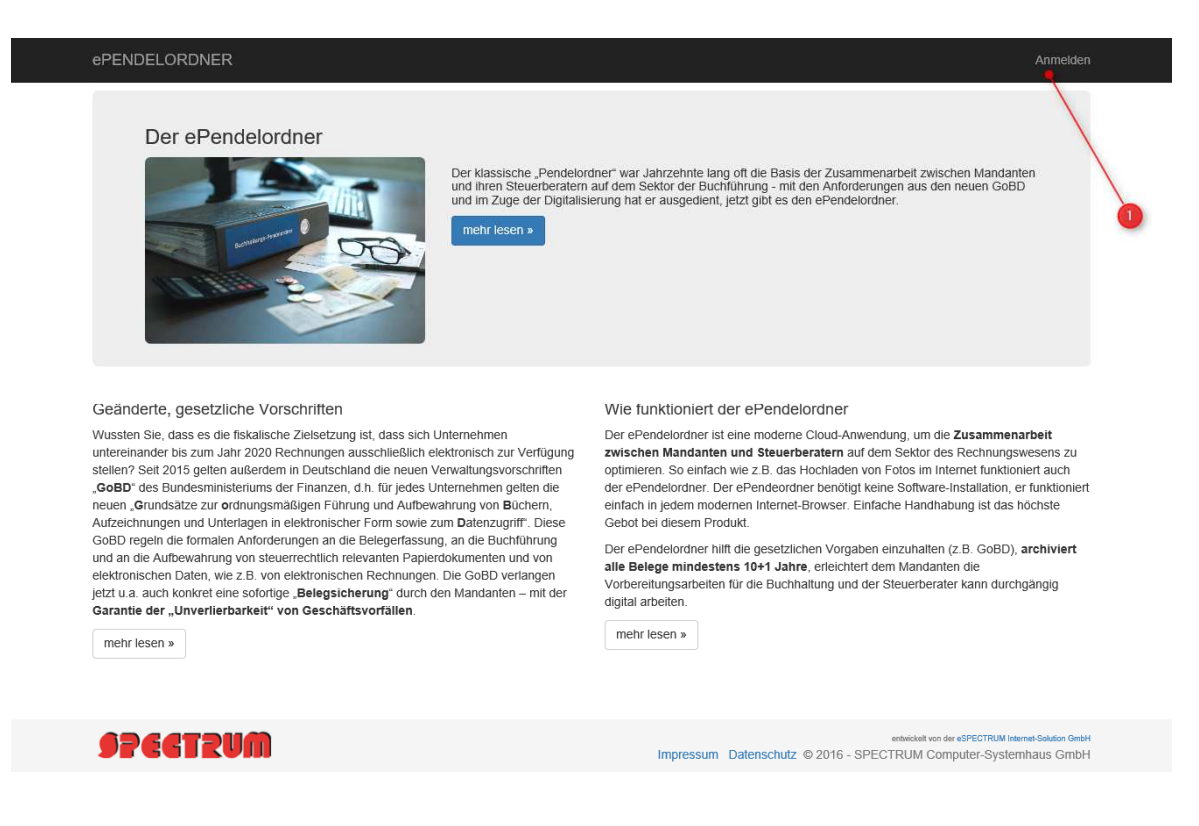

# ePENDELORDNER Anmeldung Passwort vergessen?

| Ŷ   |
|-----|
| en) |
|     |
|     |

| ePENDELORDNER                                                            | Administration - | Downloads | GoBD-Listen | Mein Konto <del>-</del> |
|--------------------------------------------------------------------------|------------------|-----------|-------------|-------------------------|
| Pendelordner herunterladen                                               |                  |           |             |                         |
| Hier können Sie die Dokumente der bestückten Pendelordner herunterladen. |                  |           |             |                         |
| Welche Pendelordner sollen Ihnen angezeigt werden:                       |                  |           |             |                         |
| O Pendelordner mit neuen Dateien                                         |                  |           |             |                         |
| 2 O Pendelordner mit Downloads in den letzten 12 Monaten                 |                  |           |             |                         |
| Pendelordner auswählen:                                                  |                  |           |             |                         |
|                                                                          |                  |           |             |                         |

Über den Menüpunkt "Downloads" können Sie sich unter (1) alle Pendelordner mit neuen (noch nicht abgerufenen) Belegen anzeigen lassen.

Nach dem bestätigen der Abfrage (1) stehen Ihnen 4 Möglichkeiten zur Verfügung um die Belege geordnet abrufen zu können.

(2) alle Dokumente unabhängig von Monat/Quartal und Jahr

- (3) pro Jahr
- (4) pro Quartal
- (5) pro Monat

| Nelche Pendelordner sollen ihnen angezeigt werden:   |   |
|------------------------------------------------------|---|
| Pendelordner mit neuen Dateien                       |   |
| Pendelordner mit Downloads in den letzten 12 Monaten |   |
| Pendelordner auswählen:                              |   |
| Pendel1                                              | ~ |
| Anzeigen                                             |   |
| Vas möchten Sie herunterladen:                       |   |
| Alle Dokumente aus allen Jahren und Monaten          |   |
| Ganze Jahre:                                         |   |
| 2016                                                 |   |
| Quartale:                                            |   |
| 2016 - II                                            |   |
| 2016 - III                                           |   |
| Einzelne Monate: 5                                   |   |
| 2016 - 05                                            |   |
| 2010 00                                              |   |

Unter dem Punkt "Pendelordner mit Downloads in den letzten 12 Monaten", lassen sich sämtlich zuvor abgerufenen Beleg-Pakte erneut herunterladen.

#### Welche Pendelordner sollen Ihnen angezeigt werden:

| O Pendelordner mit neuen Dateien                                  |   |
|-------------------------------------------------------------------|---|
| Pendelordner mit Downloads in den letzten 12 Monaten              |   |
| Pendelordner auswählen:                                           |   |
| Pendel1                                                           | ~ |
| Anzeigen                                                          |   |
| Folgende Downloads haben in den letzten 12 Monaten stattgefunden: |   |
| 03.02.2016 13:11:55 Monat: 2015 - 11                              |   |
| 03.02.2016 14:52:22 Monat: 2015 - 10                              |   |
| 03.02.2016 15:44:41 Monat: 2015 - 12                              |   |
|                                                                   |   |

Nach erfolgten Download der Belege zeigen wir Ihnen nachfolgend wie diese Belege weiterverarbeitet werden können.

## 3. Belegverarbeitung mit DATEV und DMS

Nach erfolgtem Download wird das Beleg-Archiv an einem temporären Ordner entpackt. (rechte Maustaste "alle extrahieren" z.B. auf das Laufwerk T:\Mustermann AR-06-2016)

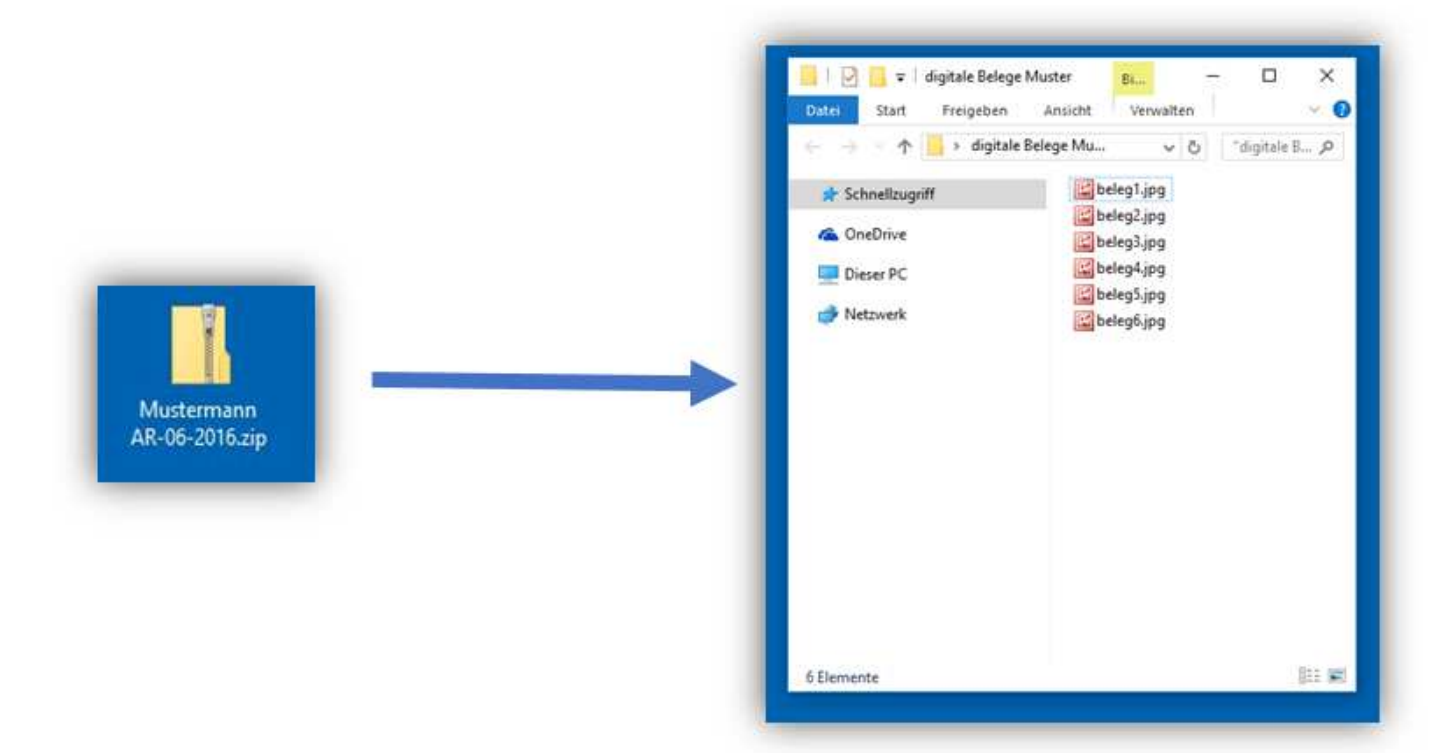

Nach dem entpacken der Belege im jeweiligen Zeitraum wählt man nun alle Belege aus und fügt diese in den Dokumentenkorb Pro ein.

|                                         | 9                                                                                                    | Desurverteristort                                                                                                    | - 0 ×                                |
|-----------------------------------------|----------------------------------------------------------------------------------------------------|----------------------------------------------------------------------------------------------------|--------------------------------------|
|                                         | Sami Barballat Assett Schur Hille                                                                                                    |                                                                                                    |                                      |
|                                         | Unimations (Texang Debrin + ) TO SF + (A) (P) M MT (T (S)                                                                                                    | D = D + E + F = C + A = B = C - Construction F                                                                                                    |                                      |
|                                         | 2 0000000 were in the att which a                                                                                                    |                                                                                                    |                                      |
|                                         | CONCERNMENT MAN IN TAXABLE IN TAXABLE INTI IN TAXABLE IN TAXABLE IN TAXABLE IN TAXABLE IN TAXABLE IN TAXABLE IN TAXABLE IN TAXABLE IN TAXABLE IN TAXABLE IN TAXABLE IN TAXABLE IN TAXABLE IN TAXABLE IN TAXABLE IN TAXABLE IN TAXABLE IN TAXABLE IN TAXABLE IN TAXABLE IN TAXABLE IN TAXABLE IN TAXABLE IN TAXABLE I | Harder Hitcher Carl                                                                                                    | 127 20 121                           |
|                                         | 2 0000001 elemente le fileateriz, p# 2 20 00.00% (TR.                                                                                                    | A MARINE AND A MARINE AND A MARINE A                                                                                                    | and an owned to be a set             |
|                                         | 4 0000005 X0/Ebad944/Bible<br>13 0000005 X0/Ebad9644Bible5c unit / 18182894 NB                                                                                                    |                                                                                                    | (U)                                  |
|                                         | () 0000000 SkatTatAnterkettstad.                                                                                                    | after the second second s                                                                                                    | 914                                  |
|                                         | CONTRACTOR DATA PARTY AND AND AND AND AND AND AND AND AND AND                                                                                                    | an in USs text                                                                                                    | (a)                                  |
| a g systeblegeMater                     | g concentration of a little in                                                                                                    | Restaurante and Restaurante                                                                                                    | 141                                  |
| Die 354 Fregelen Monte Wegten - 0       | 12 0000000-80084-784421100- per 2 12.01.0114 113                                                                                                    | Addate advanced by the second second se                                                                                                    |                                      |
| - + - + - + - + + + + + + + + + + + + + | Bootoost Back a Vouvelaid R.                                                                                                    | Addentials, 197                                                                                                    |                                      |
|                                         | The second second second second second second second second second second second second second second second se                                                                                                    | Construction and the second second seco                                                                                                    |                                      |
| # Steelingett                           |                                                                                                    | ATTACATOR AND A AND A AN |                                      |
| CheDine Steinaling                      |                                                                                                    | - Participant - Participant -  |                                      |
| ID Nove Int                             |                                                                                                    | and an an annual desired desired and an annual second desired and an annual second desired an annual second desired an annual second desired and an annual second desired and an annual second desired an annual second desired an |                                      |
| Eterstand                               |                                                                                                    | Conclusion on D.M.2009 / Hannine                                                                                                    |                                      |
| 💕 Netwerk 🧱 belegtigeg                  |                                                                                                    |                                                                                                    |                                      |
|                                         |                                                                                                    | Ten Breist Bauge Freis er (F 49)                                                                                                    |                                      |
|                                         |                                                                                                    | A LOT A LOT A LOT AND A LOT A LOT A  |                                      |
|                                         |                                                                                                    | NUTRING MILLAG IN LOWERS IN A STREET OF THE STREET OF THE  |                                      |
|                                         |                                                                                                    | Internet and 1 a time Internet Internet                                                                                                    |                                      |
|                                         |                                                                                                    | and address address address address                                                                                                    |                                      |
|                                         |                                                                                                    |                                                                                                    |                                      |
|                                         |                                                                                                    | LATING THE TRACE                                                                                                    |                                      |
|                                         |                                                                                                    | belinged - 14 feet 20, 10 feet setting                                                                                                    |                                      |
|                                         |                                                                                                    | Minimum Provide Land and Applied and a second second second second                                                                                                    |                                      |
|                                         |                                                                                                    | and the second second sec                                                                                                    |                                      |
|                                         |                                                                                                    | Addressed encepters in the incention                                                                                                    |                                      |
| Ellevene Di W                           |                                                                                                    | And a state of the state of the |                                      |
|                                         |                                                                                                    | The second second secon |                                      |
|                                         |                                                                                                    |                                                                                                    |                                      |
|                                         |                                                                                                    |                                                                                                    |                                      |
|                                         |                                                                                                    |                                                                                                    |                                      |
|                                         | Contraction and the                                                                                                    |                                                                                                    | The subscription of the subscription |
|                                         | 7364666 7084669                                                                                                    |                                                                                                    | Participante                         |
|                                         | Window                                                                                                    |                                                                                                    |                                      |

Nach erfolgreicher Ablage im Stapel stehen die Dokumente der Digitalen-Belegbuchhaltung, wahlweise mit und ohne DMS-Buchungsassistent für Kanzlei Rechnungswesen zur Verfügung.

| 2.0                    | Dig                                           | italen Beleg buc            | then (FY - E | Buchungen /  | März / 9)                                                                                                    |                    |
|------------------------|-----------------------------------------------|-----------------------------|--------------|--------------|----------------------------------------------------------------------------------------------------|--------------------|
|                        | > 🕞 als gebucht markieren                     | ET mit Buchung v            | erbinden 📊   | Details 9    | Hilfe                                                                                                    | Umblattern mit <+> |
| 8                      | 00998800                                      | Q 90                        |              |              |                                                                                                    |                    |
|                        |                                               |                             |              |              | A Betrag                                                                                                    | PRE AE O           |
| k.                     |                                               |                             | Hotpfachmark | Zonnertest   |                                                                                                    | 000,45 5           |
|                        |                                               |                             | 904          | Of Namperg   |                                                                                                    |                    |
|                        |                                               |                             |              |              | 6                                                                                                    | 55 45              |
|                        |                                               | 1                           | n            | R            |                                                                                                    | 00,10              |
|                        |                                               | E E                         | 22/          | 2            |                                                                                                    |                    |
|                        | Ferri                                         | 5                           | 222          |              |                                                                                                    |                    |
|                        | Testhola Ombri<br>Musterhobslang S            | -                           | U            |              |                                                                                                    |                    |
|                        | acted tracking and                            |                             |              |              | Belegnum                                                                                                    | ner:               |
|                        |                                               |                             | Red          | nungidatum   | and the second second se | 86506              |
|                        | Burbarran No. 1997                            |                             |              | 22,05,3913   |                                                                                                    |                    |
|                        | Rechnung-fu, soore                            |                             |              |              | 2                                                                                                    | 5506               |
|                        | Berechnung der am 23.03.2012 gelieferten i    | ktivel antiprechand Auflatu |              |              |                                                                                                    | 0000               |
|                        | Ariter                                        | Q:50e                       | Pa           |              |                                                                                                    |                    |
|                        | Justerschrauben, Panet a 100 St               | 4.51                        | 11,30 €      | 45.20 4      |                                                                                                    |                    |
|                        | Profeschere: 2000 mm                          | 10 84                       | 0,90 €       | 108,00.4     |                                                                                                    |                    |
|                        | Notice and                                    | 80.38                       | 8,30.6       | 445,00 4     | Belegdatu                                                                                                    | m:                 |
|                        | 19% Metrieetaauer<br>Gesantsurtnie            |                             | 100.25-6     | 105.414      |                                                                                                    | 22.03.2012         |
|                        |                                               |                             | -            |              | 00                                                                                                    | 00 0040            |
|                        |                                               |                             |              |              | - 22                                                                                                    | 03.2012            |
|                        |                                               |                             |              |              |                                                                                                    |                    |
|                        |                                               |                             |              |              |                                                                                                    |                    |
|                        |                                               |                             |              |              |                                                                                                    |                    |
|                        |                                               |                             |              |              | *                                                                                                    |                    |
| -                      |                                               |                             |              |              |                                                                                                    |                    |
| <                      |                                               |                             |              |              |                                                                                                    |                    |
| <ul><li>✓ De</li></ul> | tails                                         |                             |              |              |                                                                                                    |                    |
| provide and the second | Abdimmsu                                      | mme: 0.00 H                 |              |              |                                                                                                    |                    |
| -                      | diam'r ar ar ar ar ar ar ar ar ar ar ar ar ar |                             | 0000000      | press of     | Contra                                                                                                    | 10100              |
| EUR                    | v 665.45 S                                    | 70000                       | 85506        |              | 22.03                                                                                                    | 1800 [23]          |
| KOST                   | KOST2                                         | KOST                        |              |              | Bichipotest                                                                                                    | the second billing |
|                        |                                               |                             |              | 72.          | Rechnung Testholz G                                                                                                    | nbH. Marz          |
| -                      |                                               |                             |              |              |                                                                                                    |                    |
| 1817 1                 |                                               |                             |              |              |                                                                                                    |                    |
| Cheel (H               |                                               | -                           |              |              |                                                                                                    |                    |
| -9 Aufte               | sung station -> Eachnungen boche              | n vý zahlynom but           | and a second | under Surger | teation - Ogtain                                                                                                    | Belege bughen      |

Über die feste Verbindung zwischen Buchung und Beleg ist die Anforderung der progressiven und retrograden Prüfbarkeit nach GoBD erfüllt.

| Konto       |            | 1406 | ~             | 🕨 🕅 🧊 Abziehb    | are Vorsteuer 19%   |                      |                    | 💼 Anzeige Digitaler Beleg (Kontoblatt) 💶 💌                       |
|-------------|------------|------|---------------|------------------|---------------------|----------------------|--------------------|------------------------------------------------------------------|
| Funk        | tion 30    |      | EB-We<br>0,00 | rt<br>D          | Saldo<br>2.248.52 S | JVZ-Soll<br>2.306,48 | JVZ-Haben<br>57,96 |                                                                  |
| BL          | Datum 🔺    | BU   | Gegenkonto    | Buchungstex      | t USt%              | Belegfeld1           | Umsatz Soll L      |                                                                  |
| 8           | 10.08.2016 | 9    | 1600          | Reinigungsmittel | 19,00               |                      | 2,32               | NICON                                                            |
| U.          | 10.08.2016 | 9    | 1600          | Autozubehör,     | 19,00               |                      | 3,19               |                                                                  |
| 9:          | 11.08.2016 | 9    | 1600          | OBI              | 19,00               |                      | 1,83               | Marken-Discount                                                  |
| 9           | 11.08.2016 | 9    | 1600          | OBI              | 19,00               |                      | 1,76               | 06630 Karsdorf, Landstr. 212                                     |
| 9           | 11.08.2016 | 9    | 1600          | Messgerät        | 19,00               |                      | 5,57               | 1873 2 23.08.15                                                  |
| U:          | 11.08.2016 | 9    | 1600          | Diesel           | 19,00               |                      | 8,57               |                                                                  |
| y:          | 11.08.2016 | 9    | 1600          | Super            | 19,00               |                      | 10,86              | EUR                                                              |
| 9           | 11.08.2016 | 9    | 1600          | Reinigungsmittel | 19,00               |                      | 1,46               | Clarkys Salzstangen 250g 0.78 B                                  |
| 0           | 11.08.2016 | 9    | 1600          | Diesel           | 19,00               |                      | 8,30               | Bisc.Keks Duett sort176g 0.69 B                                  |
| U.          | 11.08.2016 | 9    | 1600          | Büromaterial     | 19,00               |                      | 5,39               | Bis,Butterk. SchokVH125g 0.69 B                                  |
| 9:          | 11.08.2016 | 9    | 1601          | Getränke         | 19,00               |                      | 3,12               | Soft ye sortiert 300g 0,99 B                                     |
| 9           | 12.08.2016 | 9    | 1600          | Werkzeuge        | 19,00               |                      | 3,88               | Lanbertz Compliments500g 2.49 B                                  |
| 6           | 12.08.2016 | 9    | 1600          | Schraubem        | 19,00               |                      | 0.80               | Mondo Ital.Espr.68 1000g 7,79 B                                  |
| ų.          | 14.08.2016 | 9    | 1601          | Super            | 19,00               |                      | .06                | 2 x 2,99                                                         |
| 9:          | 15.08.2016 | 9    | 1601          | Super            | 19,00               |                      | 7,98               | Fau TopaKanile31e 8x150 1.99 0                                   |
| 8           | 16.08.2016 | 9    | 1600          | Super            | 19,00               |                      | 9,74               | 2 x 0,95                                                         |
| 6           | 16.08.2016 | 9    | 1601          | Diesel           | 19,00               |                      | 4,31               | Fav.Dekorservietten 40er 1,90 A                                  |
| ų.          | 17.08.2016 | 9    | 1600          | Pflanzen         | 19.00               |                      | 0,94               | Favora Servietten 30er 0.55 A                                    |
| 9:          | 19.08.2016 | 9    | 1600          | OBI div          | 19,00               |                      | 3,68               | DC Basts-Punkt(e) 12 Pkt.                                        |
| 9           | 19.08.2016 | 9    | 1600          | Werkzeug         | 19,00               |                      | 2,87               | Ber EUR 50,00                                                    |
| 6           | 19.08.2016 | 9    | 1600          | Super            | 19,00               |                      | 10,68              | Rückgeld EUR -25,36                                              |
| e.          | 19.08.2016 | 9    | 1600          | Karten           | 19,00               |                      | 0,96               | HUST BRUTTO NETTO                                                |
| 9           | 19.08.2016 | 9    | 1600          | Farken           | 19,00               |                      | 1,20               | A 19,0% 0,71 4,44 3,73                                           |
| 8           | 19.08.2016 | 9    | 1600          | OBI              | 19,00               |                      | 2,71               | B 7,08 1,32 20,20 18,88                                          |
| 9           | 19.08.2016 | -    | 1600          | Pinsel           | 19,00               |                      | 0,96               | Wit diagon Ciukowé orbalten Cie ané dan                          |
| 9           | 22.08 2816 | 9    | 1600          | Präsent Fr. Rüb  | 19.00               |                      | 4,28               | Unsamer 24,64 EUR 12 Basis-Punkt(e)                              |
| 8           | 22.08.2016 | 9    | 1600          | Servietten       | 19,00               |                      | 0,71               | und 0 Zusetz-Punkt(e)!                                           |
| 9           | 25.08.2016 | 9    | 1600          | Netto            | 19,00               |                      | 0,63               |                                                                  |
| 6           | 25.08.2016 | 9    | 1600          | Diesel           | 19,00               |                      | 7,57               | Hutgrund der Bewährung der<br>DeutschlandCard-Punkte können sich |
| U           | 25.08.2016 | 9    | 1600          | Super            | 19,00               |                      | 8,22               | Ninderungen des obigen Entgelts argaben.                         |
| 9:          | 25.08.2016 | 9    | 1600          | WC duft          | 19,00               |                      | 0,48               |                                                                  |
| <b>B</b> -1 | 20.08 2016 | 9    | 1600          | Super            | 19.00               |                      | 9.52               | BoutschlandCard: 0006252781                                      |

## 4. Belegverarbeitung mit DATEV und der Dokumentenablage

Nach erfolgtem Download wird das Beleg-Archiv an einem temporären Ordner entpackt. (rechte Maustaste "alle extrahieren" z.B. auf das Laufwerk T:\Mustermann AR-06-2016)

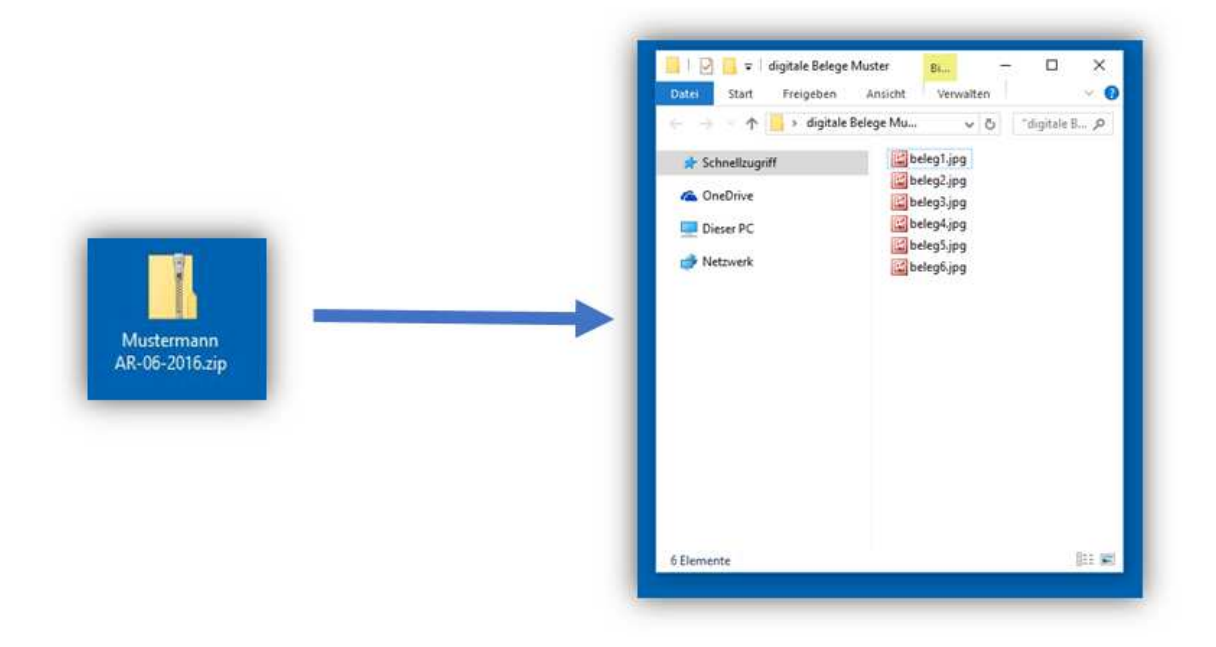

Nach dem entpacken der Belege im jeweiligen Zeitraum ruft man nun den entsprechenden Mandanten über den DATEV Arbeitsplatz Pro aus und startet über die Schnell-Info Dokumente => Neu die Ablage der Belege über den Menüpunkt "Ablegen"

| 7 - | Alle Dokumente | Neu - Schnells                                                                                                    | uche: • Dok                          | umentbeschreibur | Volltext: | Enthaltenen Text | eir] Detailsuche |
|-----|----------------|----------------------------------------------------------------------------------------------------|--------------------------------------|------------------|-----------|------------------|------------------|
| p p | B Beschrei     | Erstellen                                                                                                    | STRG+N                               | Register         | Jahr      | Monat            | Bearbeiter       |
|     |                | <ul> <li>Telefonnotiz anlegen</li> <li>Importieren</li> <li>Scannen</li> <li>Dokumentenkorb</li> <li>eRechnung ablegen</li> </ul> | STRG+T<br>STRG+J<br>STRG+Q<br>STRG+D | anden            |           |                  |                  |

Im nachfolgenden Fenster Dokumente im Dokumentenmanagement ablegen wird nun noch er Ablageort, z.B. Finanzbuchhaltung\zu buchen sowie das Wirtschaftsjahr nebst Buchungs-Monat oder Intervall eingetragen.

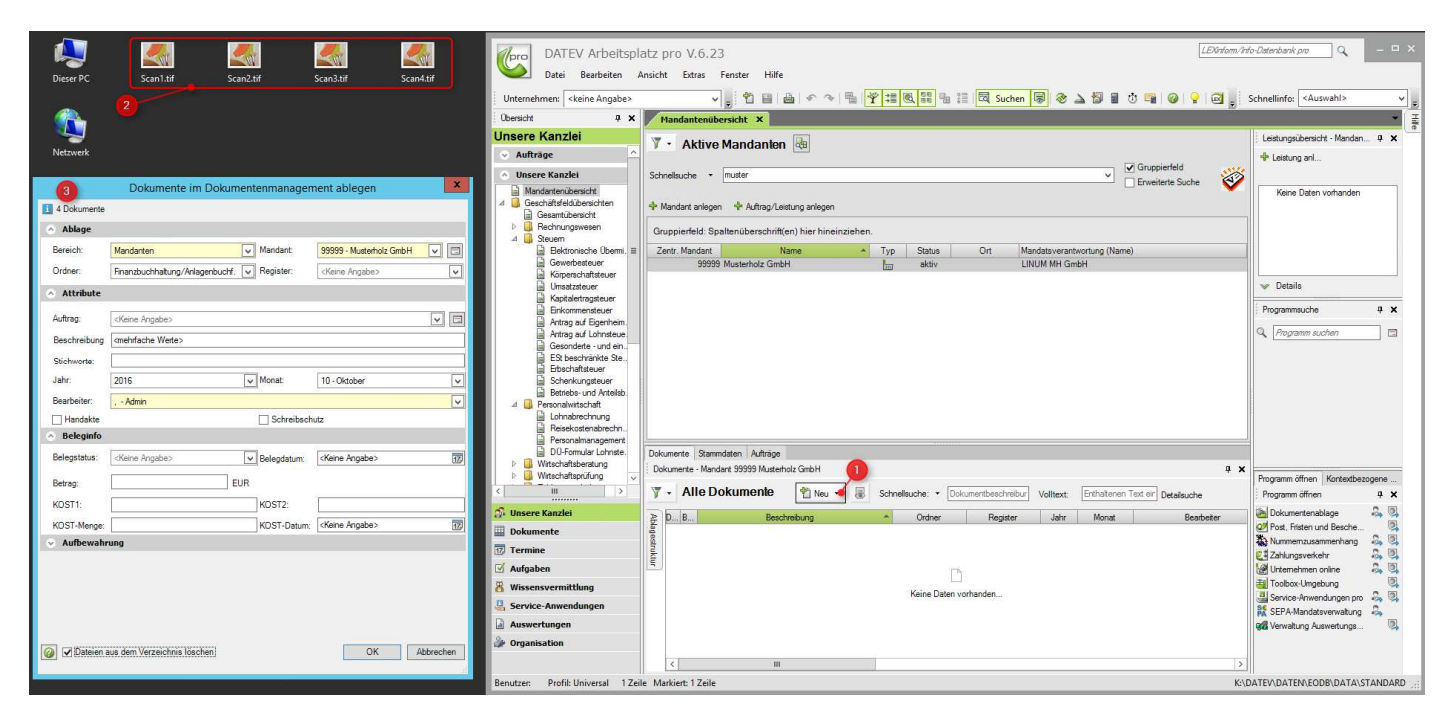

Nach erfolgreicher Ablage "im Stapel" stehen die Dokumente der Digitalen-Belegbuchhaltung zur Verfügung. Im Gegensatz zum DMS-System kann bei der Dokumentenablage die Funktion des DMS-Buchungsassistenten für Kanzlei Rechnungswesen nicht genutzt werden.

| 99999 / Musterholz GmbH / 47110 / 10815 / 2016 - RW                                                                                                    | Kanzlei-Rechnungswesen pro V.5.13                                                                                  | LEXinform/Info    |
|----------------------------------------------------------------------------------------------------|----------------------------------------------------------------------------------------------------|-------------------|
| Bestand Bearbeiten Ansicht Erfassen Stammdaten Auswertungen E                                                                                                    | Extras Fenster Hilfe                                                                                               |                   |
|                                                                                                    | 👔 🐻 🖾 Suchen 👼 🎯 🍻 01.01.2016 🗸 🖏 📲 🏙 🕾 🕮 🥥 🥥 🖓 📑 🐺 🏐 🍰 🏕 🛃 🖓 👹 🖀 🖉 🖏 🖉                                            |                   |
| Obenicht 4 5                                                                                                    | X Belege buchen - 10-2016/0001 X                                                                                   |                   |
| Digitalen Beleg buchen (DEMO / Oktober / 1)                                                                                                    | Storet: 10-2016/0001 DEMO                                                                                          |                   |
| DDITA STINIG BEIDAG                                                                                                    | I BI III A WKZ Umsatz S. BU Generikonto Belenfeld 1. Belenfeld 2. Datum Konto KOST1 KOST2                          | KOST-Menne Skonto |
|                                                                                                    |                                                                                                    | Abstimm           |
|                                                                                                    |                                                                                                    |                   |
| <section-header></section-header>                                                                                                    |                                                                                                    |                   |
| Overweisung Zahluchen Verweisung zur der Andere State State                                                                                                    |                                                                                                    |                   |
| Prossesgentur<br>Destandigen bilder.                                                                                                    |                                                                                                    | >                 |
| Buchbank Environment and state free Environment and state free Environment                                                                                                    | ♥ Details                                                                                                    |                   |
| EUR 347.54 PD                                                                                                    | Abstimmsumme: 0,00 H                                                                                               |                   |
| Exempleader Same Academic Same Academic Same                                                                                                    | WKZ: Umsatz: BU Gegenkto: Belegfeld 1: Belegfeld 2: Datum: Konto: KOST1: KOST2:                                    | KOST-Menge:       |
| 17 Produktion you in 6 references of the company<br>17 Art is Transitioned and the company<br>supplement of the company<br>supplement of the company<br>suppleme |                                                                                                    |                   |
| Sec Shake                                                                                                    |                                                                                                    |                   |
| Seiten                                                                                                    | ⇔ Auftelung staten ⇔ Bechnungen buchen ⇒ Zahlungen buchen ⇔ Buchungsgorschläge bearbeiten ⇒ Digitale Belege bughen |                   |
|                                                                                                    | Gegenkonto: Saldo: EUR 0,00                                                                                        |                   |
|                                                                                                    | Konto: Saldo: EUR 0,00                                                                                             |                   |
|                                                                                                    |                                                                                                    | EUR K:\DA         |

## 5. Beraterseitige Administration

#### Anlage von neuen ePendelordnern

Der Berater/Kanzlei-Mitarbeiter meldet sich unter "Anmelden" mit den ihm bekanntgegebenen Zugangsdaten am Portal an:

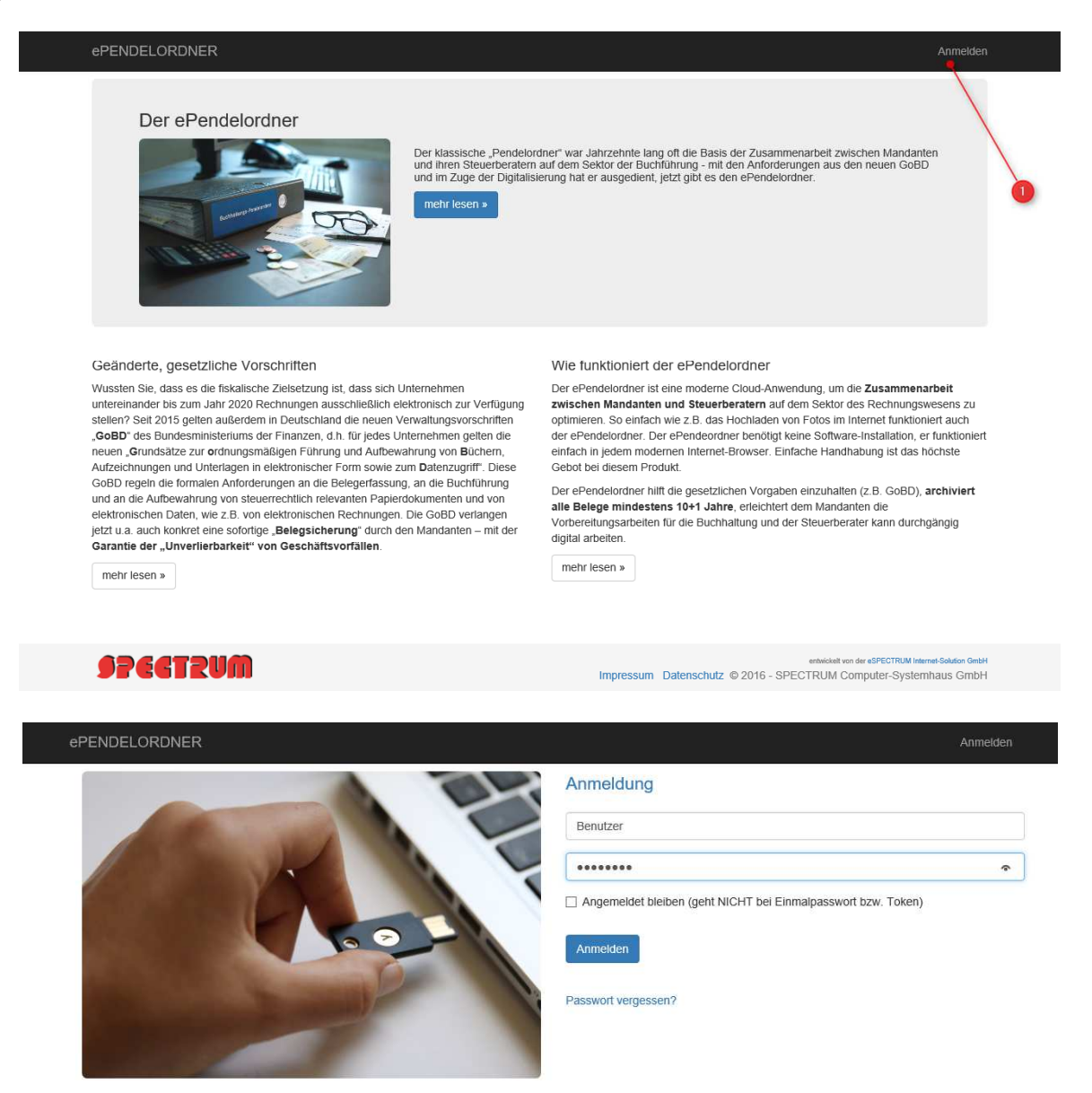

Unter der Funktion "Administration" können zu Punkt 1 neue ePendelorder erstellt, 2 vorhandene bearbeitet und nicht mehr benötigte unter Punkt 3 gelöscht werden.

(Achtung! Eine Löschung hat erhebliche Auswirkungen auf den GoBD-Bestand des Mandanten)

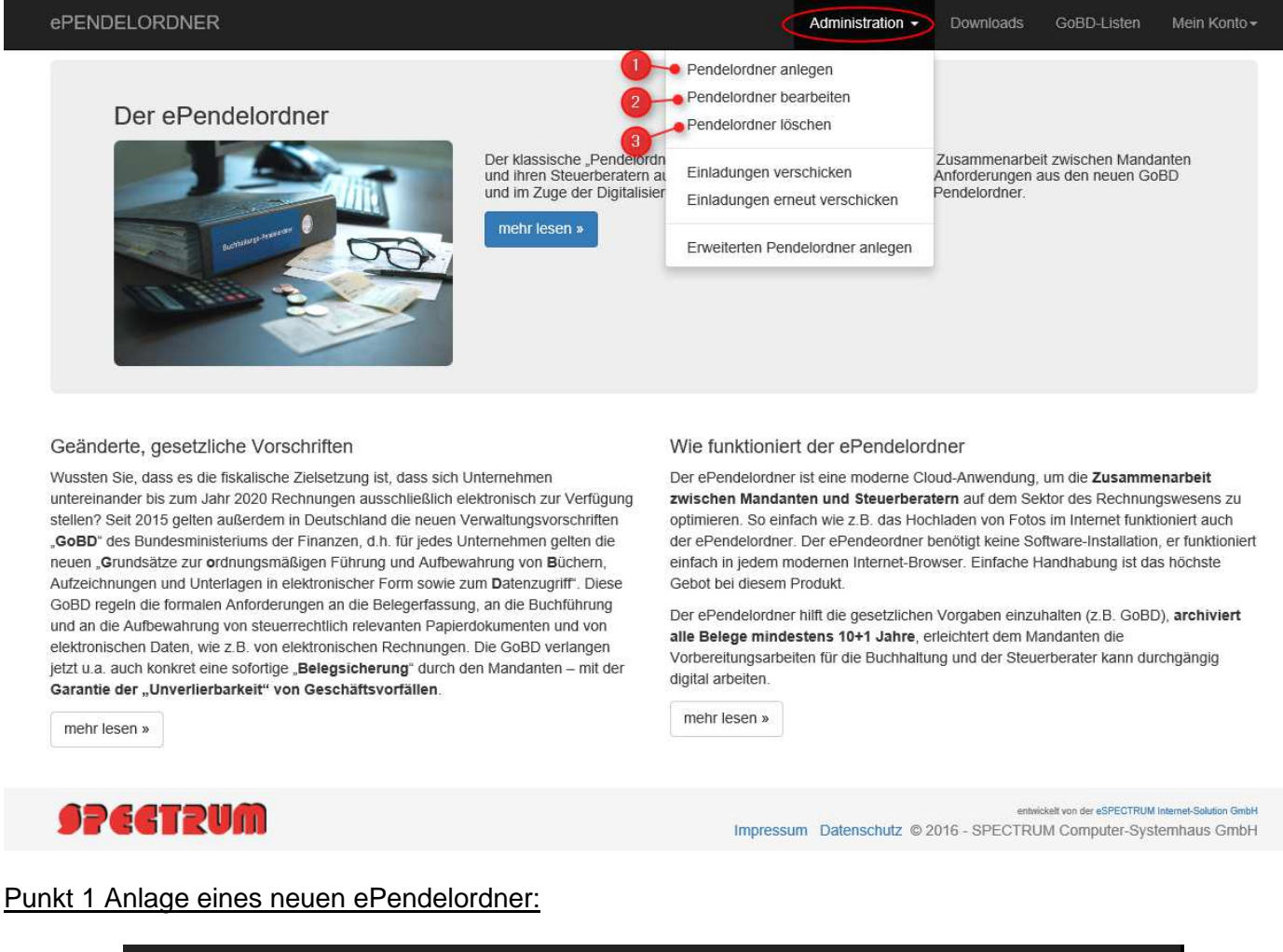

| ePENDELORDNER            |                          | Administration - | Downloads | GoBD-Listen | Mein Konto <del>-</del> |
|--------------------------|--------------------------|------------------|-----------|-------------|-------------------------|
| Pendelordne              | r anlegen                |                  |           |             |                         |
| Allgemeine Einstellunger | n 🥠                      |                  |           |             |                         |
| Interner<br>Anzeigename: | z.B. die Mandantennummer | 2                |           |             |                         |
|                          | Pendelordner an          | legen            |           |             |                         |

- 1. Einen Namen oder eine Nummer für den ePendelordner des Mandanten vergeben (z.B. die Mandanten-Nr.), diese Bezeichnung wird dem Mandanten <u>nicht</u> angezeigt.
- 2. Einrichtung abschließen und die Bezeichnung bestätigen.

Im nachfolgenden Fenster wird nun die E-Mail-Adresse des Mandanten erfragt an die automatisch eine Einladung versendet wird. Der Mandant kann über diese Einladung ein entsprechendes Passwort vergeben ohne es seinem Berater nennen zu müssen.

|   | ePENDELORDNER                                                                                             | Administration - | Downloads | GoBD-Listen | Mein Konto <del>v</del> |
|---|----------------------------------------------------------------------------------------------------|------------------|-----------|-------------|-------------------------|
|   | Mandanten einladen<br>Hier können Sie Einladungen für Pendelordner verschicken.                           |                  |           |             |                         |
|   | Standardmail verschicken<br>Mit dieser Funktion verschicken Sie den im System hinterlegten Standardtext a | zur Einladung.   |           |             |                         |
|   | Geben Sie die E-Mail Adresse des Mandanten ein:                                                           |                  |           |             |                         |
| 1 | E-Mail Abschicken Zurück zur Auswahl                                                                      |                  |           |             |                         |

3. Der ePendelordner ist nun bereits vollständig eingerichtet und kann nach Bestätigung des Mandanten bereits voll genutzt werden.

| ePENDELORDNE    | R                                                       | Administration - Downloads | GoBD-Listen Mein Konto <del>-</del> |  |  |  |
|-----------------|---------------------------------------------------------|----------------------------|-------------------------------------|--|--|--|
| Pendelord       | Pendelordner auswählen um eine Einladung zu wiederholen |                            |                                     |  |  |  |
| Bezeichnung     | Eingangsrechnungsadresse                                | Ausgangsrechnungsadresse   | Automatik                           |  |  |  |
| 14255 Veller    |                                                         |                            |                                     |  |  |  |
| 15886           |                                                         |                            |                                     |  |  |  |
| 4711 Mustermann |                                                         |                            |                                     |  |  |  |

#### Punkt 2 Bearbeitungen eines vorhandenen ePendelordner

Über den Menüpunkt "Administration\Pendelordner bearbeiten" kann der interne Anzeige Name geändert werden. Zusätzlich ist es auch möglich den ePendelordner um eine E-Mail Eingangs-Funktion zu erweitern, hierzu finden Sie im Kapitel XXX naheres.

| ePENDELORDNER                                                | Administration - | Downloads        | GoBD-Listen  | Mein Konto <del>-</del> |
|--------------------------------------------------------------|------------------|------------------|--------------|-------------------------|
| Pendelordner bearbeiten<br>Die Art des Pendelordners ändern: |                  |                  |              |                         |
| Normaler Pendelordner                                        | Pend             | elordner mit E-N | ail Funktion |                         |
| Allgemeine Einstellungen                                     |                  |                  |              |                         |
| Anzeigename:                                                 |                  |                  |              |                         |
| Änderungen speichern                                         |                  | Zurück zur Üt    | persicht     |                         |

### Punkt 3 Löschen eines ePendelordner

Über den Menüpunkt "Administration\Pendelordner löschen" kann ein Pendelordner gelöscht werden. Achtung! Diese Löschung hat zur Folge, dass alle Einträge der GoBD-Liste, alle Rechnungen und eventuelle Email-Rechnungs-Archive gelöscht werden. Eine Wiederherstellung ist nur über unseren kostenpflichtigen Support mit erheblichen Arbeits- und Zeitaufwand möglich.

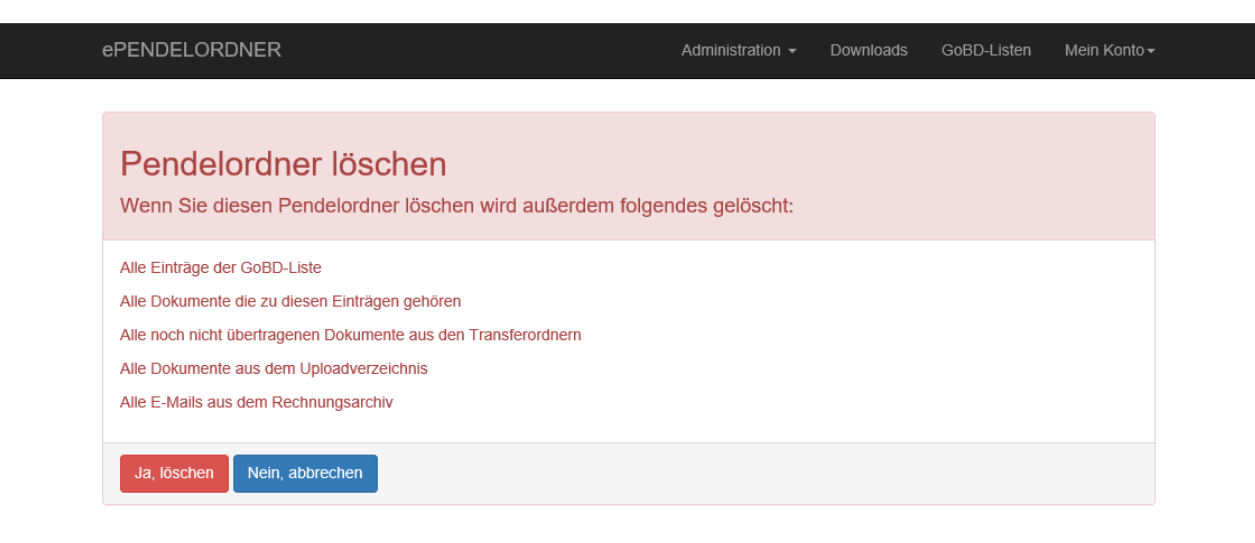

#### Weitere administrative Optionen:

| ePEt | NDELORDNER                                               | Administration +                                                        | Downloads GoBD-Listen Mein Konto <del>-</del> |
|------|----------------------------------------------------------|-------------------------------------------------------------------------|-----------------------------------------------|
| Pe   | ndelordner auswählen um                                  | Pendelordner anlegen<br>Pendelordner bearbeiten<br>Pendelordner löschen | verschicken                                   |
| Info | : Alle Ihre Pendelordnern sind registriert oder es wurde | Einladungen verschicken •<br>Einladungen erneut verschicken •           | 0                                             |
|      |                                                          | Erweiterten Pendelordner anlegen 🔶                                      | -3                                            |

- 1. Hier erhalten Sie eine Auflistung aller Pendelordner (Mandanten) die eingerichtet jedoch noch nicht eingeladen wurden.
- 2. Hier können Sie Einladungen je Pendelordner erneut versenden.
- 3. Über den Menüpunkt Erweiterten Pendelordner anlegen können Sie <u>direkt</u> einen ePendelordner mit Email-Funktion (Archiv) einrichten.

SPECTRUM COMPUTER-SYSTEMHAUS GMBH, Max-Planck-Str. 17, 40699 Erkrath, Telefon: 0211/695602-0, Fax: 0211/695602-99 E-Mail: mail@spectrum-news.de Homepage: spectrum-news.de Geschäftsführer: Dipl.Ing. Ulrich Giesen, Dipl.Kff. Dagmar Giesen Amtsgericht Wuppertal: HRB 25951